Date: 26/06/202 Written by: Kimberley Meyers Latest Review: Nicole Middleton 21/5/2021 Page: 1 of 13 Authorised by: Timothy Bold

# **Use of Satellite Communication Devices**

### 1. Introduction

This SOP details the use for the following satellite communication devices available to borrow from the School of BioSciences:

- Inmarsat satellite phone (Sat phones 1 and 5)
- Iridium satellite phone (Sat phones 2 and 3)
- Iridium Extreme satellite phone (Sat phone 4)
- inReach satellite communicator (messages only, cannot make voice calls)

The BioSciences Fieldwork Safety Requirements, require UoM fieldworkers are able to communicate with a UoM contact (e.g. their supervisor) at all times. Where breaks in mobile reception occur at or on the way to field sites, field workers must use a satellite phone or inReach Satellite Communicator.

## 2. <u>Scope</u>

All staff and students within the School of BioSciences.

## 3. Safety

Satellite phones and inReach communicators may interfere with electrical equipment. If you have a **pacemaker or any other internal medical equipment**:

- Keep powered satellite communication devices at least 15 cm away from your device
- When making/receiving calls, use the ear on the opposite side of your body to your medical device

### **Proper Battery Care**

Improper treatment or use of the battery may lead to fire, explosion or leakage.

- Do not let the satellite phone, battery or charger come into contact with water.
- Do not let the battery touch metal objects. Risk of explosion.
- Do not leave the phone near a heat source or in a vehicle at high temperature. Risk that battery will swell, leak or malfunction.

If battery is damaged or not holding charge email <u>ehs-biosciences@unimelb.edu.au</u> and a replacement battery will be ordered from the supplier

### **Cleaning and Sanitising**

BioSciences' communication and navigation equipment is handled by many users. Devices, therefore, must be sanitised using alcohol wipes upon pick-up and just before drop-off at reception. Ideally, only one person should handle each device on each fieldtrip, however, if multiple people are required to use the same device, it must be sanitised before and after each use.

### 4. Licences and Permits

N/A.

| Date: 26/06/202                           | Page: 2 of 13               | Version: 2.5          |
|-------------------------------------------|-----------------------------|-----------------------|
| Written by: Kimberley Meyers              | Authorised by: Timothy Bold | Next Review: Apr 2023 |
| Latest Review: Nicole Middleton 21/5/2021 |                             | SOP Sat phones/ InRea |

## 5. Training and Competency

Ensure you read this SOP, know how to use and have practiced using the communication device prior to departing for your field trip.

## 6. Equipment and Maintenance / Handling and Storage / Labelling

The School of BioSciences Facilities Team ensure satellite phones and the inReach are tested quarterly.

Any missing contents/ parts or damage must be reported to BioSciences 4 Reception and ehs-biosciences@unimelb.edu.au immediately or upon return from the field trip.

### 7. **Operating Procedures**

### **Booking Equipment**

Booking a satellite phone or inReach satellite communicator requires Outlook. If you are unable to use Outlook or require assistance, contact <u>ehs-biosciences@unimelb.edu.au</u>.

1. To book a piece of equipment, create an Outlook calendar meeting with the equipment you need.

| Device name       | Outlook recipient name         | Phone number |  |
|-------------------|--------------------------------|--------------|--|
| Sat phone 1       | !BioSciences Satellite phone 1 | 0405 556 044 |  |
| Sat phone 2       | !BioSciences Satellite phone 2 | 0416 109 098 |  |
| Sat phone 3       | !BioSciences Satellite phone 3 | 0147 161 840 |  |
| Sat phone 4       | !BioSciences Satellite phone 4 | 0147 143 518 |  |
| Sat phone 5       | !BioSciences Satellite phone 5 | 0420 706 114 |  |
| inReach Satellite | !BioSciences Satellite         | 0405 894 172 |  |
| Communicator      | Communicator-inReach           |              |  |
| Tough Max mobile  | BioSciences Mobile phone       | 0448 922 360 |  |
| phone             |                                |              |  |

Each piece of equipment is listed as a specific recipient on Outlook:

- 2. The start time for the meeting must be the date and time you intend to **pick up** the device.
- 3. The end time for the meeting must be the date and time you intend to **return** the device.
- 4. Enter your full name in the subject heading.
- 5. Enter your field trip destination as the meeting location.
- 6. If you are making the booking for someone else, include their name in the subject heading as well as your own.
- 7. Equipment can be picked up and returned to BioSciences 4, Building 147. Opening hours: 8:45 5:00.
- 8. Upon pick up, ensure the following:
  - a. The wall charger is in the phone case.
  - b. The car charger is in the phone case.

| Date: 26/06/202                           | Page: 3 of 13               | Version: 2.5            |
|-------------------------------------------|-----------------------------|-------------------------|
| Written by: Kimberley Meyers              | Authorised by: Timothy Bold | Next Review: Apr 2023   |
| Latest Review: Nicole Middleton 21/5/2021 |                             | SOP Sat phones/ InReach |

c. An instruction manual is in the phone case.

As soon as possible after pick-up:

- Read through the instruction manual so that you are confident in operating the device.
- Power up the device to check that the batteries are charged.
- Check that it is working by making a call to and from the phone.

Seek assistance at BioSciences 4 Reception or <u>ehs-biosciences@unimelb.edu.au</u> if any of the following is displayed:

- Bad card
- Check card
- Denied
- SIM PIN
- Invalid account
- Phone PIN
- PIN blocked
- PIN2 blocked
- SIM error

### **Receiving a call**

Ensure the phone is switched on as it cannot receive calls when turned off. The antenna must be fully extended, if not, you will receive a notification of an incoming call and be prompted to extend the antenna.

You must establish two-way communication with your UoM contact every time you report from the field. For example, you may send them an "All OK" SMS and your UoM contact may reply with "Thanks".

DO NOT switch off your satellite phone until you receive confirmation from your UoM contact.

| Date: 26/06/202                           | Page: 4 of 13               | Version: 2.5            |
|-------------------------------------------|-----------------------------|-------------------------|
| Written by: Kimberley Meyers              | Authorised by: Timothy Bold | Next Review: Apr 2023   |
| Latest Review: Nicole Middleton 21/5/2021 |                             | SOP Sat phones/ InReach |

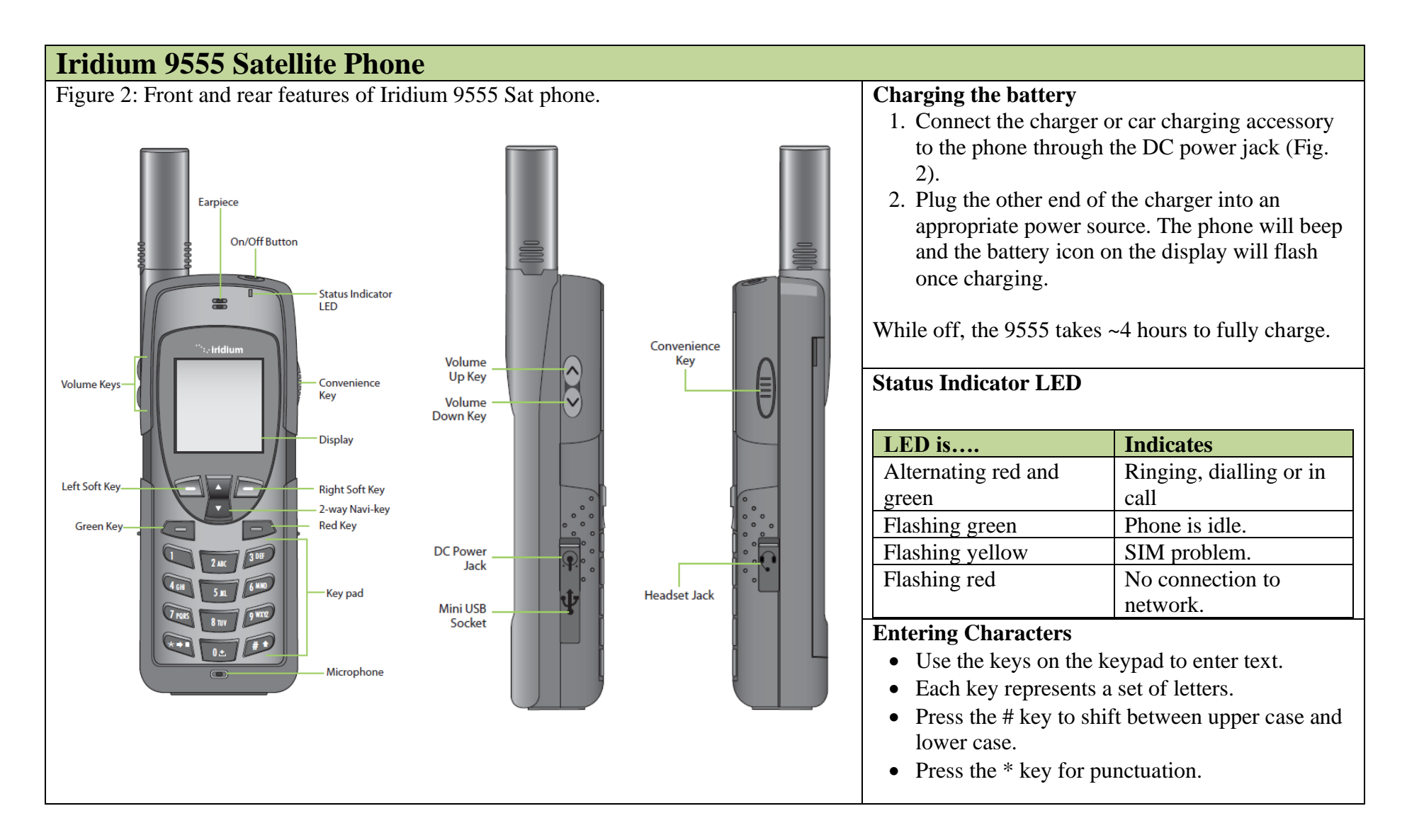

| Date: 26/06/202                           | Page: 5 of 13               | Version: 2.5            |
|-------------------------------------------|-----------------------------|-------------------------|
| Written by: Kimberley Meyers              | Authorised by: Timothy Bold | Next Review: Apr 2023   |
| Latest Review: Nicole Middleton 21/5/2021 |                             | SOP Sat phones/ InReach |

| Iridium 9555 Satellite Phone                                                                                                    |                                                                            |  |  |
|----------------------------------------------------------------------------------------------------|----------------------------------------------------------------------------|--|--|
| Figure 3: Homescreen icons.                                                                                                    | Sending an SMS                                                             |  |  |
|                                                                                                    | Follow the below pathway:                                                  |  |  |
| Message Icons:                                                                                                    | Menu $\rightarrow$ Messages $\rightarrow$ Create Message                   |  |  |
| Indicates keypad is locked                                                                                                    |                                                                            |  |  |
| The second second secon | After writing the message: Options $\rightarrow$ Send $\rightarrow$ Add    |  |  |
| Indicates an SMS message has been received                                                                                                    |                                                                            |  |  |
|                                                                                                    | Select a recipient from the Phonebook or enter a                           |  |  |
| Signal Strength — TII — O O Martin Battery charge-level                                                                                                    | new number.                                                                |  |  |
| ···· iridium                                                                                                    | Checking Voicemail                                                         |  |  |
|                                                                                                    | If a caller leaves a voicemail, this is indicated by the                   |  |  |
| Registered Network/SIM status                                                                                                    | voicemail symbol (Fig. 3)                                                  |  |  |
|                                                                                                    | Menu $\rightarrow$ Voicemail $\rightarrow$ Call Voicemail                  |  |  |
| Real Time -15:40 09-JUL-08 Date                                                                                                    |                                                                            |  |  |
| Menu Help                                                                                                    | Follow the audio prompts.                                                  |  |  |
| Left and right soft key functions                                                                                                    | Using My Phonebook                                                         |  |  |
|                                                                                                    | You can use the My Phonebook function to save                              |  |  |
| Figure 4: Fields for new contacts.                                                                                                    | contacts onto the satellite phone.                                         |  |  |
| 6 The New Entry graph is displayed                                                                                                    | 1                                                                          |  |  |
| 6. The New Entry screen is displayed with a list of icons that represent:                                                                                                    | Creating a new contact:                                                    |  |  |
|                                                                                                    | 1. Menu $\rightarrow$ My Phonebook $\rightarrow$ Options $\rightarrow$ New |  |  |
|                                                                                                    | 2 Fill in the appropriate fields (Fig. 4)                                  |  |  |
| ( Buye Clear ) In Home phone                                                                                                    | 3. To call or SMS a contact, you must highlight                            |  |  |
| Work phone                                                                                                    | them in My Phonebook and select 'Options'.                                 |  |  |
| work phone                                                                                                    | Then select the action you would like to                                   |  |  |
| 3 1st cell phone                                                                                                    | perform.                                                                   |  |  |
| 2nd cell phone                                                                                                    |                                                                            |  |  |
| email address                                                                                                    |                                                                            |  |  |

Template Date: 1 May 2017 Template Version: 4.0 Template Next Review: 1 May 2020 **Template authorised by**: Faculty of Science EHS Committee © The University of Melbourne – Uncontrolled when Printed

Indicates

call

Call in progress;

ringing, dialling or in

Network is available

and SIM status okay.

network or valid SIM card is required.

Phone is idle.

No connection to

| Date: 26/06/202                           | Page: 6 of 13               | Version: 2.5            |
|-------------------------------------------|-----------------------------|-------------------------|
| Written by: Kimberley Meyers              | Authorised by: Timothy Bold | Next Review: Apr 2023   |
| Latest Review: Nicole Middleton 21/5/2021 |                             | SOP Sat phones/ InReach |

#### **Iridium Extreme Satellite Phone** Figure 5: Front and rear features of Iridium Extreme Sat phone Charging the battery The Iridium Extreme uses an accessory adaptor attached to its base. 1. Connect charger or car charging accessory to accessory adaptor. 2. Plug the other end of the charger into an appropriate power source. On/Off Button The battery symbol on the display flashes while Programmable SOS Button charging. SOS Indicator Status Indicator I FD Convenience LED Key Volume Up Key **Status Indicator LED** Convenience Volume Keys Volume Key Down Key Front side LED is.... Display Alternating red and green Left Soft Key **Right Soft Key** 2-way Navi-key Green Key **Red Key** Flashing green -Key pad Flashing red Microphone Headset Jack Accessory Connector Accessory Connector Accessory Connector See operating procedures for Iridium 9555 for: Entering characters • Sending an SMS ٠ Checking voicemail ٠

| Date: 26/06/202                           | Page: 7 of 13               | Version: 2.5            |
|-------------------------------------------|-----------------------------|-------------------------|
| Written by: Kimberley Meyers              | Authorised by: Timothy Bold | Next Review: Apr 2023   |
| Latest Review: Nicole Middleton 21/5/2021 |                             | SOP Sat phones/ InReach |

# Iridium Extreme Satellite Phone

# SOS Indicator LED

| SOS LED is                                                       | Indicates           |                                                                                          |
|------------------------------------------------------------------|---------------------|------------------------------------------------------------------------------------------|
| Off                                                              | Handset not in Emer | gency Mode                                                                               |
| Solid red                                                        | Handset in Emergen  | cy Mode, no emergency message sent.                                                      |
| Solid green                                                      | Handset in Emergen  | cy Mode, emergency message sent in last 5 minutes                                        |
| Solid Yellow                                                     | Handset in Emergen  | cy Mode, emergency message sent more than 5 minutes ago                                  |
|                                                                  |                     |                                                                                          |
| SOS Button – Emergency Mode                                      |                     | Setting up Emergency Mode                                                                |
| Pressing the SOS button activates Emergency Mode, sending a call |                     | Menu $\rightarrow$ Setup $\rightarrow$ Emergency Options $\rightarrow$ Emergency Actions |
| and/or text to your saved emergency contacts.                    |                     |                                                                                          |
|                                                                  |                     | Default setting: call and SMS emergency contact when the SOS                             |
| • Emergency call goes to Emergency Services.                     |                     | button is pressed.                                                                       |
| • Emergency texts can go to 3 recipients.                        |                     | You may change the Emergency Mode to 'Message Only' or 'Call                             |
|                                                                  |                     | Only'.                                                                                   |
| If prompted to do so, unlock GPS lock using the L                | ock PIN: 3333.      |                                                                                          |
| GPS coordinates can then be sent with the SOS SMS.               |                     | Setting Message Emergency Contacts                                                       |

In Emergency Mode, an SMS is automatically sent to the emergency  $Menu \rightarrow Setup \rightarrow Emergency Options \rightarrow Message Recipient$ 

The phone will remain in Emergency Mode until you select 'Cancel' on the home screen. A cancellation message will be sent to your emergency contact.

• your GPS coordinates

contact every 5 minutes. Includes:

• an 'Emergency' notification

- altitude
- date and time
- % of phone battery remaining

| Date: 26/06/202                           | Page: 8 of 13               | Version: 2.5            |
|-------------------------------------------|-----------------------------|-------------------------|
| Written by: Kimberley Meyers              | Authorised by: Timothy Bold | Next Review: Apr 2023   |
| Latest Review: Nicole Middleton 21/5/2021 |                             | SOP Sat phones/ InReach |

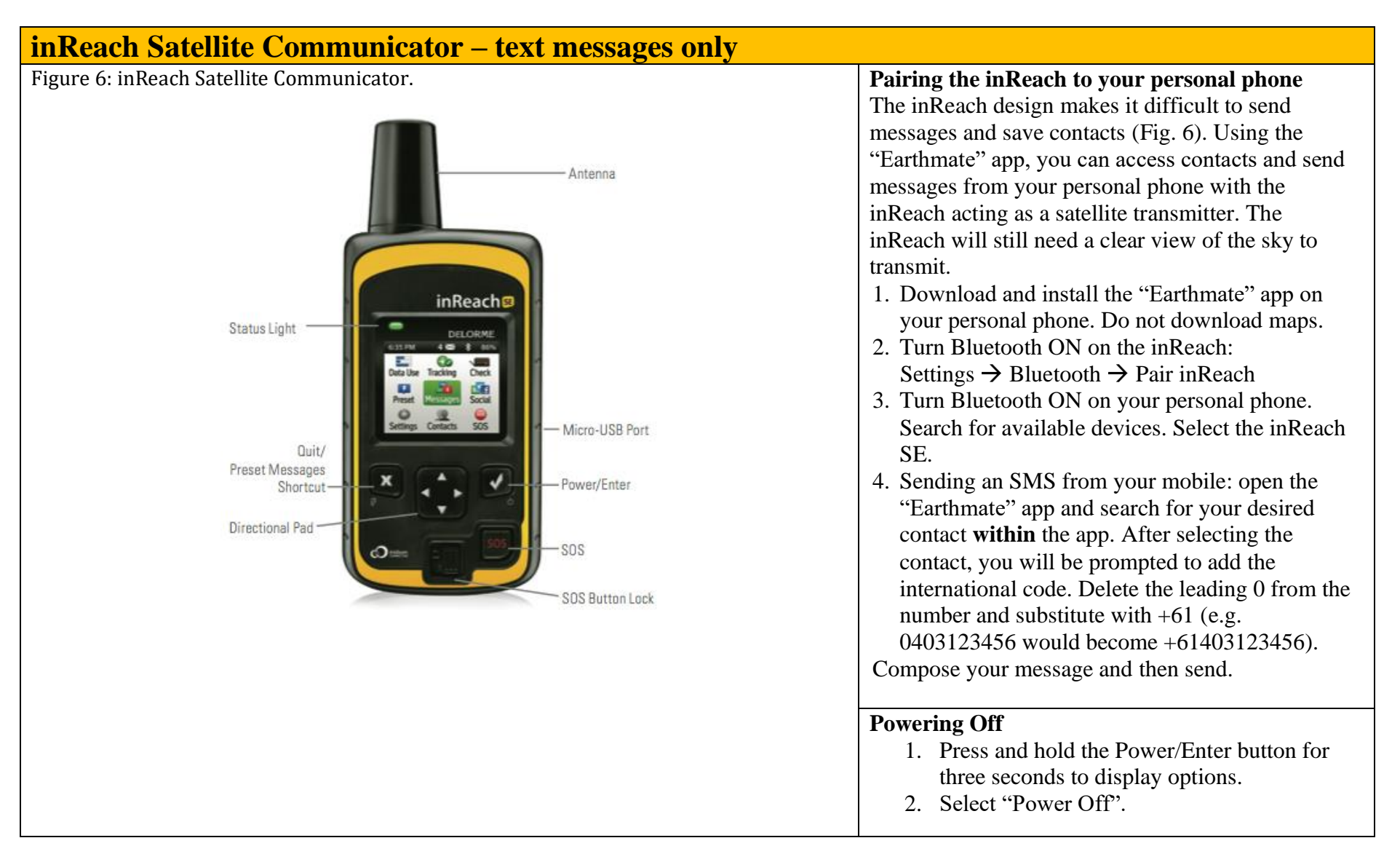

| Date: 26/06/202                           | Page: 9 of 13               | Version: 2.5            |
|-------------------------------------------|-----------------------------|-------------------------|
| Written by: Kimberley Meyers              | Authorised by: Timothy Bold | Next Review: Apr 2023   |
| Latest Review: Nicole Middleton 21/5/2021 |                             | SOP Sat phones/ InReach |

| inReach Satellite C          | Communicator – text messages o              | nly                                                                                                    |
|------------------------------|---------------------------------------------|----------------------------------------------------------------------------------------------------|
| Charging the battery         |                                             | SOS mode                                                                                                    |
| Connect the charging adap    | tor to the device and plug into the         | When SOS mode is activated, the inReach will send a message to                                                                             |
| appropriate electrical outle | et. Alternatively, connect the USB cable to | Emergency Services with your most recent location. While SOS is                                                                            |
| charge using your compute    | er.                                         | active, the inReach will track and send your location automatically.<br>1. If the inReach is on, slide SOS lock to the left to use the SOS |
| Status Indicator LED         |                                             | button. Sliding the SOS lock is not necessary while the                                                                                    |
|                              |                                             | device is off.                                                                                                    |
| Status light:                | Indicates:                                  | 2. Press and hold the SOS button for three seconds to send a                                                                               |
| Flashing green               | New message                                 | distress message to Emergency Services.                                                                                                    |
| Flashing red                 | Important alert (e.g. low power,            | 3. To cancel an SOS message, press and hold the SOS button                                                                                 |
|                              | sending message delay)                      | for five seconds.                                                                                                    |
| Creating a new contact       |                                             | 4. A screen will appear confirming that you are in a real                                                                                  |
| From home screen: Contac     | $cts \rightarrow Create New$                | emergency. Emergency $\rightarrow$ Compose SOS                                                                                             |
| Cuesto o messo oo            |                                             | 5. You may change the default SOS message if need be. Select                                                                               |
| 1 From the home cor          |                                             | Send'.                                                                                                    |
| 2 In the 'To' field w        | een: Messages $\rightarrow$ New Message.    | 6. A 20-second countdown will start. Press X to cancel the SOS                                                                             |
| 2. If the 10 field, ye       | r contacts or fill in a contact's details   | message if needed.                                                                                                    |
| manually                     | i contacts of fin in a contact s details    | Very many the extinct COC form the home energy                                                                                             |
| 3 Select the message         | field to create the body of the message     | You may also acuvate SOS from the nome screen.                                                                                             |
| Once complete, press Ente    | r. Then select 'Send'.                      |                                                                                                    |
|                              |                                             |                                                                                                    |
| Keyboard shortcuts           |                                             |                                                                                                    |
| Press and hold               | Shortcut                                    |                                                                                                    |
| Left arrow                   | Backspace                                   |                                                                                                    |
| Right arrow Space            |                                             |                                                                                                    |
| Up arrow                     | Shift                                       |                                                                                                    |
| Down arrow                   | OK                                          |                                                                                                    |
| Enter                        | Additional shortcut characters              |                                                                                                    |

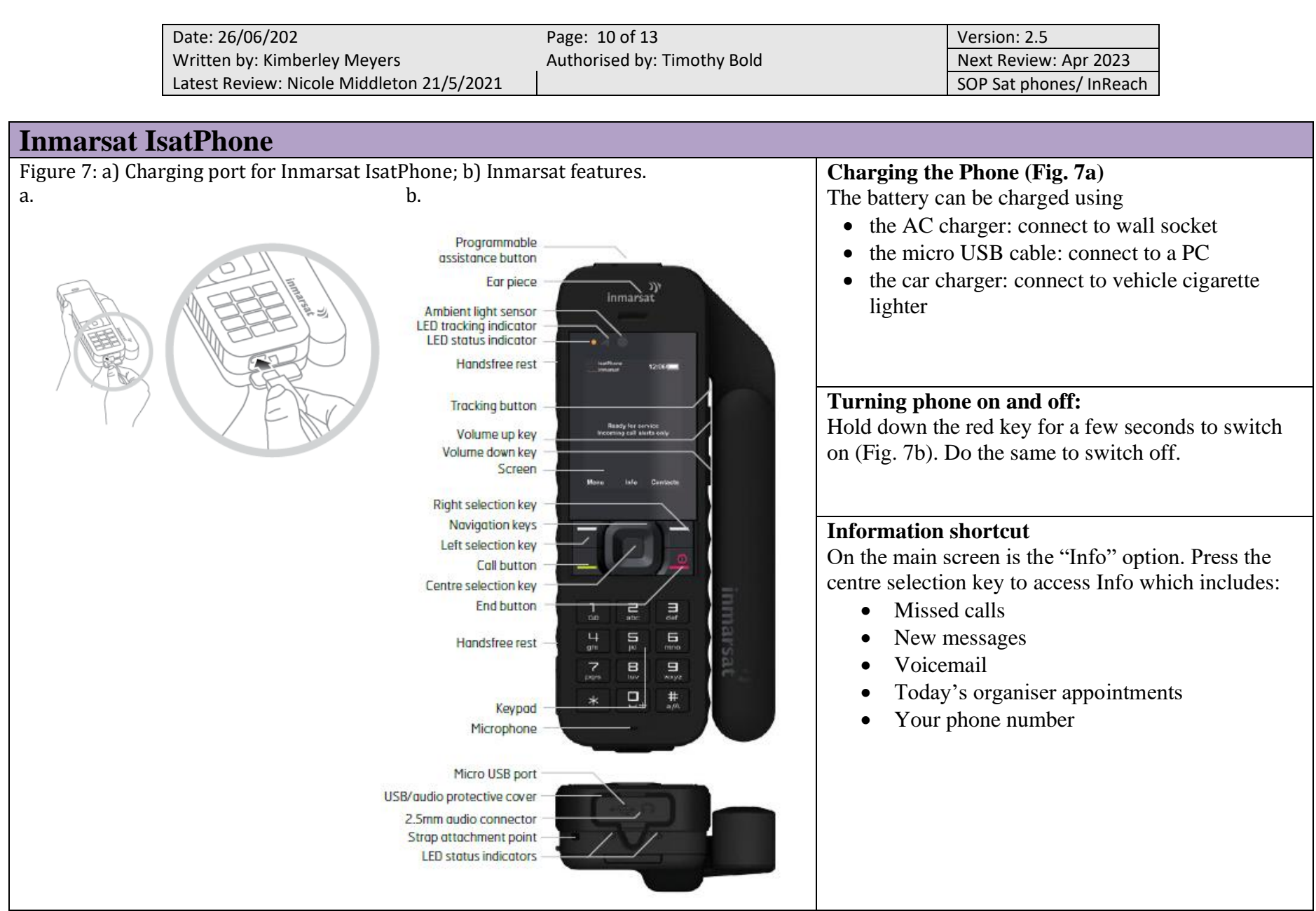

| Date: 26/06/202                           | Page: 11 of 13              | Version: 2.5            |
|-------------------------------------------|-----------------------------|-------------------------|
| Written by: Kimberley Meyers              | Authorised by: Timothy Bold | Next Review: Apr 2023   |
| Latest Review: Nicole Middleton 21/5/2021 |                             | SOP Sat phones/ InReach |

| Inmarsat IsatPhone                               |                                                                                                    |  |  |  |  |  |
|--------------------------------------------------|----------------------------------------------------------------------------------------------------|--|--|--|--|--|
| Figure 8: Inmarsat IsatPhone icons and meaning.  | Issues with connectivity                                                                                                    |  |  |  |  |  |
| Keypad locked I GPS fix required                 | Indicates that a GPS fix is needed to make and receive calls (Fig. 8).                                                                 |  |  |  |  |  |
| Alarm set USB connection                         | • Keep the antenna extended with a clear view of the sky.                                                                              |  |  |  |  |  |
| Call divert on Conference call activated         | • The display may show you the direction of                                                                                            |  |  |  |  |  |
| Unread message 1 Closed user group number        | <ul><li>Point your antenna in that direction until the</li></ul>                                                                       |  |  |  |  |  |
| Message sent <b>oo</b> New voicemail             | satellite image turns green.                                                                                                    |  |  |  |  |  |
| Microphone muted Missed call                     |                                                                                                    |  |  |  |  |  |
| Loud profile active Loudspeaker activated        | $\begin{array}{c} \text{Creating a new contact} \\ \text{Menu} \rightarrow \text{Contacts} \rightarrow \text{New contact} \end{array}$ |  |  |  |  |  |
| 🛄 Vibrate profile active 😽 Silent profile active |                                                                                                    |  |  |  |  |  |
| Phone memory full Message memory full            | <b>Checking voicemail</b><br>To listen to a voicemail hold down the 1 key for a                                                        |  |  |  |  |  |
| 8 Bluetooth is paired SIM card memory full       | few seconds. Your phone will automatically connect<br>to the Inmarsat voicemail                                                        |  |  |  |  |  |
| Bluetooth headset connected to your Bluetooth on |                                                                                                    |  |  |  |  |  |
| phone Assistance button activated                | Returning a call                                                                                                    |  |  |  |  |  |
| Wired handsfree headset connected                | To return a call: Menu $\rightarrow$ Call log $\rightarrow$ Missed calls/Received calls.                                               |  |  |  |  |  |
|                                                  |                                                                                                    |  |  |  |  |  |

| Date: 26/06/202                           | Page: 12 of 13              | Version: 2.5            |
|-------------------------------------------|-----------------------------|-------------------------|
| Written by: Kimberley Meyers              | Authorised by: Timothy Bold | Next Review: Apr 2023   |
| Latest Review: Nicole Middleton 21/5/2021 |                             | SOP Sat phones/ InReach |

# Inmarsat IsatPhone

| Assistance button (Fig. 9)<br>Calls Emergency Services or messages one or mor<br>recipients in a critical situation.                                                                                                    |  |  |  |  |  |
|----------------------------------------------------------------------------------------------------|--|--|--|--|--|
|                                                                                                    |  |  |  |  |  |
| To enable the assistance button:       Menu → Location Services → Assistance button →       Configure → Assistance feature       Select the alert type (call and/or text) and the       recipient:       Location services → Assistance button → Configur       → Alert type       Enter your emergency contacts using the 'Call config.' option in the 'Call config.' option in the 'Call config.' menu.       Turn 'Call Retry' on in the 'Call config.' menu so that the phone redials the emergency contact if the call fails.       Once the button is activated, the alert will be sent i 15 seconds or immediately if you select 'Alert now |  |  |  |  |  |

Date: 26/06/202 Written by: Kimberley Meyers Latest Review: Nicole Middleton 21/5/2021

# 8. <u>PPE</u>

N/A.

# 9. <u>Controls and Calibrations</u>

The School of BioSciences is responsible for and ensures satellite phones and the inReach are tested quarterly.

Each device case should include:

- Handheld satellite phone / inReach device
- Power charge cable
- Car charge cable
- Instructions for use

Any missing contents/ parts or damage must be reported to BioSciences 4 Reception and <u>ehs-biosciences@unimelb.edu.au</u>.

# 10. Waste Disposal

Out of service units are disposed of using the UoM E-Waste service

# 11. Relevant Documents / References

The following documentation is kept in the relevant sat phone cases, on the BioSciences server (EHS folder) and on Canvas (EHS, Fieldwork)

- Iridium 9555 User Manual
- Iridium Extreme 9575 User's Manual
- IsatPhone 2 User Manual
- inReach SE User Manual

# 12. <u>Signage / Summaries / Templates</u> N/A.

# 13. Appended Material

N/A.

# 14. Emergency Response

| Police, Fire, Ambulance                            | 000             |
|----------------------------------------------------|-----------------|
|                                                    | 112 (on mobile) |
| Victorian State Emergency Services (SES)           | 13 25 00        |
| Parks Victoria                                     | 13 19 63        |
| Current Fires and other emergencies (VicEmergency) | 1800 226 226    |